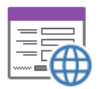

# **DFM Localizator**

DFM Localizator is powerfull tool which can read all resource strings from DFM files, translate them to target language and store back to DFM files.

Tool automatically fill dictionary with all translations so once translated text can be used in other form or project and will be translated too.

## Main functions:

- dictionary for unlimited number of languages is shared for all forms and projects, same text is translated only once even is used in many places
- smart reading of resources tool trims special chars before translation and add it back to translated text; e.g. resources "Caption", "Caption:" and "Caption: "must be translated only once
- definable list of exceptions Forms, Properties or Values which cannot be translated
- > user friendly interface, fast sorting, filtering, dictionary export / import

## How to use it

#### 1/ Add new project or Open project

| DFM Localizator - DemoApp.dpr                                                                                                    | _                                                                                                    |                                                                                                    | $\times$   |                                       |                     |          |        |  |  |  |
|----------------------------------------------------------------------------------------------------|----------------------------------------------------------------------------------------------------|----------------------------------------------------------------------------------------------------|------------|---------------------------------------|---------------------|----------|--------|--|--|--|
| 📔 Select project 🛛 🖏 Translation                                                                                                    | 📠 Final                                                                                                    | 🛛 Dictionary                                                                                                    | Exceptions | 🖋 Usage count                         |                     |          |        |  |  |  |
|                                                                                                    | Open Project                                                                                                    |                                                                                                    |            | D                                     | FM / PAS Fi         | es       |        |  |  |  |
| Add new project Project:                                                                                                    | DemoApp.dpr                                                                                                    |                                                                                                    |            | ADOConForm<br>rDBAction<br>rImages    |                     |          | ^      |  |  |  |
| Reopen selected Language                                                                                                    | Image: Image: |                                                                                                    |            |                                       |                     |          |        |  |  |  |
| C:\Delphi\Source2010\_Library\RosiForn<br>C:\Delphi\Source2010\_Projects\Screen<br>C:\Delphi\Source2010\_Library\RosiCom<br>C:\Delphi\Source2010\_Tools\DB_Batch<br>C:\Delphi\Source2010\_Tools\SQLBacku | rDBSnOW<br>rDBToolBar<br>rDBDlgBaseForm<br>rDBFieldsForm<br>rDBFieldsGroupf<br>rDBFilterSaverFor<br>rDBFilterSaverFor<br>rDBFilterSaverFor<br>rDBGridCellParar<br>rDBGridCellParar<br>rDBGridCellParar<br>rDBGridCellParar<br>rDBGridCellParar<br>rDBGridCellParar<br>rDBGridCellParar<br>rDBGridCellParar<br>rDBGridCellParar<br>rDBGridCellParar<br>rDBGridCellParar<br>rDBGridCellParar                                                                                                    | frDBShow<br>rDBToolBar<br>rDBTolBar<br>rDBDlgBaseForm<br>rDBExportForm<br>rDBFieldsForm<br>rDBFieldsForm<br>rDBFilterForm<br>rDBFintForm<br>rDBGridCellParamsForm<br>rDBGridCellParamsValuesForm<br>rDBGridCellParamsValuesForm<br>rDBGridCellParamsValuesForm<br>rDBGridPropsForm<br>rDBGridPropsForm<br>rDBPrintDirectForm<br>rDBPrintDirectForm<br>rDBPrintDirectForm |            |                                       |                     |          |        |  |  |  |
| Remove selected project, Sort projects                                                                                                    |                                                                                                    |                                                                                                    |            | rDBSortForm2<br>Show DFM <u>struc</u> | <u>cture, trans</u> | lation   | ~      |  |  |  |
| Messages:                                                                                                    |                                                                                                    |                                                                                                    |            | n                                     |                     |          |        |  |  |  |
| Dictionary opened: c:\delphi\sourcedx\t<br>Project database opened: c:\delphi\sourc<br>Project loaded, count of PAS files: 31, cou                                                                       | ools\localizedfm\Dic\dictior<br>edx\_tools\localizedfm\Pro<br>unt of DMF files: 27                                                                                                    | nary.mdb<br>ojects\DemoApp.mdb                                                                                                    |            |                                       |                     |          | ^      |  |  |  |
|                                                                                                    |                                                                                                    |                                                                                                    |            |                                       |                     |          | $\sim$ |  |  |  |
| Done.                                                                                                    |                                                                                                    |                                                                                                    |            | <u>Help</u>                           | <u>Rosinsky</u>     | Software | .:     |  |  |  |

Click to <u>Add new project</u> and localize Delphi dpr file or simly drag dpr file to window. Tool add project to list and show list of DFM files in project. Next time only select project and <u>Reopen selected</u>.

## 2/ Set Languages

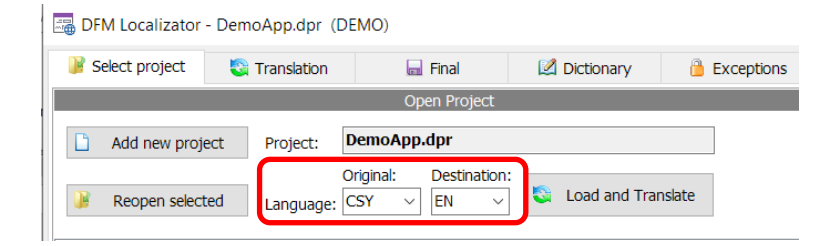

Select or enter language abbreviation. This abbreviation is used as subdirectory suffix for localized DFM files and for online translation. So it is not critical but it recommended to use standard abbreviation, see <a href="http://www.w3schools.com/tags/ref\_language\_codes.asp">http://www.w3schools.com/tags/ref\_language\_codes.asp</a>

#### 3/ Load resources and translate from dictionary

#### Click to Load and Translate

Resources from all DFM files will be loaded and translated according dictionary to target language. Message window show progress and statistics and page Translation is shown.

Page Translation can show list of resources according selected page:

- Texts to translate: list of resources which was not found in dictionary and should be translated
- Translated text: list of resources which was translated and can be checked or modify here
- Ignored text: list of resources which was manually mark as ignored and can be checked or modify here
- Excepted text: list of resources which was automatically mark as excepted according exception definitions and can be checked or modify here
- All text: list of all resources

Each item contain name of Form, Component and Property but important is mainly **ValueOriginal** and **ValueTranslated**.

| DFM Localizator - DemoAp            | p.dpr              |                  |                  |           |              |                             | - 🗆 ×                   |
|-------------------------------------|--------------------|------------------|------------------|-----------|--------------|-----------------------------|-------------------------|
| 📔 Select project 🛛 🖏 Tran           | slation            | 🔙 Final          | 🔀 Dictionary     | 1         | Exceptions   | 🖋 Usage count               |                         |
| Texts to translate Translated t     | texts Igno         | red texts E      | Excepted texts   | All text  | s            | Filter: - Al                | I- ~                    |
| ⊠   2↓ ⊀↓ ↑↓ - ▼ -                  | ▼ ۲ •              | 🏥 🗕 🖼 🕴          |                  |           | 12 records   |                             |                         |
| 2 FormName                          | Component          | Na ComponentT    | ype PropertyName | AsMem     | ValueOrigina | l ValueTranslat             | ed LengthRatioPro 🔨     |
| RTFRepDialogEx                      | RTFRepDialo        | gl TRTFRepDial   | ogE: Caption     |           | Report       | Report                      |                         |
| rDBSortForm2                        | btOk               | TrButton [3]     | Caption          |           | Ok           | Ok                          |                         |
| rDBSortForm                         | btOk               | TrButton [3]     | Caption          |           | Ok           | Ok                          |                         |
| rDBPrintDirectForm                  | Label1             | TLabel           | Caption          |           | Font:        | Font:                       |                         |
| rDBGridCellParamsValuesForm         | btOk               | TrButton [3]     | Caption          |           | Ok           | Ok                          |                         |
| rDBGridCellParamsForm               | btOk               | TrButton         | Caption          |           | Ok           | Ok                          |                         |
| rDBFilterForm                       | btTest             | TrButton [8]     | Caption          |           | Test         | Test                        |                         |
| rDBFilterForm                       | btOk               | TrButton [3]     | Caption          |           | Ok           | Ok                          |                         |
| rDBFilterForm                       | ITest              | TLabel [1]       | Caption          |           | Test         | Test                        |                         |
| rDBFieldsGroupForm                  | btOk               | TrButton [4]     | Caption          |           | Ok           | Ok                          | ×                       |
| <                                   |                    |                  |                  |           |              |                             | >                       |
| Iranslate text                      | S Transl           | ate missing      | S Retran         | slate all | Add<br>items | all untranslated <b>Add</b> | selection to Exceptions |
| Messages:                           |                    |                  |                  |           |              |                             |                         |
| Project loaded, count of PAS files: | 31, count of D     | MF files: 27     |                  |           |              |                             | ^                       |
| Exception set, count of records: 2  | 05                 |                  |                  |           |              |                             |                         |
| Translated records count (translat  | ed / all): 12 / 63 | 34; records to f | translate: 622   |           |              |                             |                         |
|                                     |                    |                  |                  |           |              |                             | ~                       |
| Done.                               |                    |                  |                  |           |              | Help                        | Rosinsky Software       |

Filter on right side can show resources from only one DFM form, list can be sorted or filtered by any column and value, use toolbar above list grid.

## 4/ Translate resources and update dictionary

Click to <u>Translate text</u> (or double click to list item), new dialog with original text and details is shown.

| Text Translation                             |              |               |                  |          |          | . [    |           | ×      |
|----------------------------------------------|--------------|---------------|------------------|----------|----------|--------|-----------|--------|
| Resource details:                            |              |               |                  |          |          |        |           |        |
| FormName RTFRepDialogEx                      |              | ValueOriginal | Select outpu     | t file   |          |        |           |        |
| ComponentName btSave                         |              | ValueTranslat | ed               |          |          |        |           |        |
| ComponentType TrButton                       |              | AsMemo        |                  |          |          |        |           |        |
| PropertyName Hint                            |              |               |                  |          |          |        |           |        |
| Existing values in dictionary:               |              |               |                  |          |          |        |           |        |
| AlwaysUs Lang FormName                       | Compone      | ntNar Proper  | tyName TextValue |          | ^        | Show d | ictionary | у      |
|                                              |              |               |                  |          |          |        |           |        |
|                                              |              |               |                  |          |          | Use se | elected   |        |
|                                              |              |               |                  |          | ~        |        |           |        |
| <                                            |              |               |                  | >        |          |        |           |        |
|                                              |              |               |                  |          |          |        |           |        |
| Value to translate: (CSY)                    |              | Т             | ranslation: (EN) |          |          |        |           |        |
| Select output file                           |              | $\sim$        |                  |          |          |        |           | $\sim$ |
|                                              |              |               |                  |          |          |        |           |        |
|                                              |              |               |                  |          |          |        |           |        |
|                                              |              |               |                  |          |          |        |           |        |
|                                              |              |               |                  |          |          |        |           |        |
|                                              |              | $\sim$        |                  |          |          |        |           | $\sim$ |
| Use original text 🥥 Online translator        | <u>Setup</u> |               |                  |          |          |        | Paste     |        |
| Save translation and update dictionary: With | out dictior  | nary update:  |                  |          |          |        |           |        |
| Save and Save to                             |              |               | Translated       | <b>F</b> | Previous |        |           |        |
| show pout                                    | Save         | 🗎 Ignore      | Exception        |          |          |        |           |        |
| Show next dicuonary                          |              |               | <b>—</b> -       |          |          | . 🗖    |           |        |

Enter translation, click to <u>Online translator</u> to show translation in Google translator.

Then use one of following actions:

A/ with dictionary update

- Save and show next store translation to dictionary and to DFM and show next item from the list
- Save to dictionary store translation to dictionary and to DFM

B/ without dictionary update

- Save store translation to DFM only
- > Ignore mark item as ignored and cannot be localized

Manually translate all untraslated items.

## 5/ Store localized DFM

Select page Final, click to Save localized DFM files.

New subdirectory DFM\_XXX with all localized files will be created (XXX is destination language abbreviation).

Now copy files from this directory to project and recompile localized project.

(backup original DFM files before).

| DFM Localizator                                   | - DemoApp.dpr                                                                                  |                                |                           |                |               | -        |                 | ×      |
|---------------------------------------------------|------------------------------------------------------------------------------------------------|--------------------------------|---------------------------|----------------|---------------|----------|-----------------|--------|
| Select project                                    | 💱 Translation                                                                                  | 🔙 Final                        | 🔀 Dictionary              | Exceptions     | 🖋 Usage count |          |                 |        |
| Localized DFM files wi<br>Then can be used ins    | I be saved as <b>DFM_la</b><br>stead of original DFM fil                                       | ng file to defined subd<br>es. | lirectory of active proje | ct. Subdirecto | ry:<br>n      |          |                 |        |
| Save localized DF files                           | М                                                                                              |                                |                           |                |               |          |                 | ^      |
|                                                   |                                                                                                |                                |                           |                |               |          |                 | ~      |
| Messages:                                         | of DAC floor 21, count                                                                         | of DME floor 27                |                           |                |               |          |                 |        |
| Exception set, count of<br>Translated records cou | or PAS mes: 31, count<br>nt of resources: 839<br>if records: 205<br>int (translated / all): 12 | or DMF mes: 27                 | anslate: 622              |                |               |          |                 | ^<br>~ |
| Done.                                             |                                                                                                |                                |                           |                | Help          | Rosinsky | <u>Software</u> |        |

## 6/ Dictionary

Page <u>Dictionary</u> show list of all tranlation. Each item can be modified, exported or imported.

| DFM Localizator - DemoA            | pp.dpr                       |                                |                                       | - 🗆 ×                 |
|------------------------------------|------------------------------|--------------------------------|---------------------------------------|-----------------------|
| 📔 Select project 🛛 🖏 Tra           | anslation 🔲 Final            | 🖾 Dictionary 🔒                 | Exceptions 🛛 🖋 Usage count            |                       |
|                                    | ୭ ۲ → 🕺 → 🖪 🖣                | - 12 16 16 16                  |                                       |                       |
| ۶ Tex 🐨 FormName                   | EN T                         | DE 🛛                           | FR T                                  | 7 PL 🔨                |
| 2 rDBGridMemoForm                  | Properties                   | Eigenschaften                  | Propriétés                            | Właściwości           |
| 3 rDBGridMemoForm                  | Wants Enter                  | Eingabe erforderlich           | Accepter Entrée                       | Używaj enter          |
| 4 rDBGridMemoForm                  | Wants Tabs                   | Tab erforderlich               | Accepter Tabulations                  | Używaj tabulatory     |
| 5 rDBGridMemoForm                  | Wrap lines                   | Zeilen umbrechen               | Mise à la ligne automatique           | Zawijaj linie         |
| 6 rDBGridMemoForm                  | Window                       | Fenster                        | Fenêtre                               | Okno                  |
| 7 rDBGridMemoForm                  | Font                         | Schrift                        | Fonte                                 | Czcionka              |
| 8 rTipForm                         | Тір                          | Hinweis                        | Astuce                                | Wskazówka             |
| 9 rTipForm                         | No confirmation next time    | keine Bestätigung das nächste  | Pas de confirmation la prochaine fois | Bez potwierdzenia nas |
| 10 rTipForm                        | Ok                           | Ok                             | Ok                                    | Tak                   |
| 11 rTipForm                        | Don't show this tip again    | Diesen Hinweis nicht wieder an | Nie pokazuj tej wskaz                 |                       |
| 12 rDBGridGraphicForm              | Close                        | schließen                      | Fermer                                | Zamknij               |
|                                    |                              |                                |                                       | ~                     |
| <                                  |                              |                                |                                       | >                     |
| Z Edit text                        | Export                       | 1 Import                       | Clean texts - Delete filtered         |                       |
|                                    |                              |                                |                                       |                       |
| Messages:                          |                              |                                |                                       |                       |
| Project loaded, count of PAS files | : 31, count of DMF files: 27 |                                |                                       | ^                     |
| Resources loaded, count of reso    | urces: 839                   |                                |                                       |                       |
| Exception set, count of records:   | 205                          | andato: 622                    |                                       |                       |
| Translateu records count (transla  |                              | ansiale. 022                   |                                       | ~                     |
| Done.                              |                              |                                | <u>Help</u>                           | Rosinsky Software     |

<u>Clean text</u> trims all texts in dictionary and remove special chars.

<u>Delete filtered</u> can be used to clear tranlation filtered by any values.

## 7/ Exceptions

List of exceptions define pair of Value type and Value which will be excepted from translation. E.g. properties KeyField, MasterField, FieldName should not be translated, so exception definition will be following:

| 🔙 DFM Localizator -                                 | DemoApp.dpr                     |                       |              |             |        |          |               |           | _           |          | × |
|-----------------------------------------------------|---------------------------------|-----------------------|--------------|-------------|--------|----------|---------------|-----------|-------------|----------|---|
| Select project                                      | ect project 🛛 🖏 Translation 🛛 🔙 |                       | l            | 🖉 Dictionar | y 🤒 EX | ceptions | 🗸 Usage count |           |             |          |   |
|                                                     | 🍹 🗸 🌾 Y                         | • 🟥 • 🗔               | · •          | 🗈 🖪 🛱       |        |          |               |           |             |          |   |
| valueType                                           | Val                             | Je                    |              | Anywhere    |        |          |               |           |             |          | ^ |
| ValueOriginal                                       | 12                              |                       |              |             |        |          |               |           |             |          |   |
| ValueOriginal                                       | A4                              |                       |              |             |        |          |               |           |             |          |   |
| ValueOriginal                                       | Aria                            | d                     |              |             |        |          |               |           |             |          |   |
| PropertyName                                        | Att                             | achmentEncoding       | )            |             |        |          |               |           |             |          |   |
| PropertyName                                        | Aut                             | oResizeChild.ColV     | VidthsPerce  | er 🗆        |        |          |               |           |             |          |   |
| PropertyName                                        | Aut                             | oResizeChild.Child    | CompsPos     |             |        |          |               |           |             |          |   |
| PropertyName                                        | Aut                             | oResizeChild.Row      | HeightsPer   |             |        |          |               |           |             |          |   |
| ValueOriginal                                       | B:                              |                       |              |             |        |          |               |           |             |          |   |
| PropertyName                                        | Cat                             | egory                 |              |             |        |          |               |           |             |          |   |
| ComponentName                                       | cbł                             | ont_nostore           |              |             |        |          |               |           |             |          |   |
| ComponentName                                       | cbl                             | mportTyp_nostor       | re           |             |        |          |               |           |             |          |   |
|                                                     |                                 |                       |              |             |        |          |               |           |             |          | ~ |
| <                                                   |                                 |                       |              |             |        |          |               |           |             |          | > |
| Save                                                | Cancel                          |                       | Duplicat     | te 💻        | Delete |          | 5             | Re        | set all exe | ceptions |   |
| Messages:                                           | EDAC filose 21                  | unt of DME files: 2   | 7            |             |        |          |               |           |             |          |   |
| Resources loaded, count of                          | t of resources: 83              | 9                     | /            |             |        |          |               |           |             |          |   |
| Exception set, count of<br>Translated records count | records: 205                    | -<br>12 / 634: record | ds to transl | ate: 622    |        |          |               |           |             |          |   |
| Transacca records cour                              | re (cransidecu / dij            | 12,004,10000          |              | ucc. 022    |        |          |               |           |             |          | ~ |
| Done.                                               |                                 |                       |              |             |        |          | Help          | <u>Ro</u> | sinsky Sc   | ftware   |   |

Exception can be easily defined from <u>Translation</u> page. Select **cell** with value which should be excepted and click to <u>Add selection to Exception</u>.

E.g. - mark **Property** with name **ConnectionString** as excepted:

| DFM Localizator                                                                                                    | r - DemoApp.dpr  |           |              |                 |      |              |                |                  |             | _       |              | $\times$ |
|----------------------------------------------------------------------------------------------------|------------------|-----------|--------------|-----------------|------|--------------|----------------|------------------|-------------|---------|--------------|----------|
| Select project                                                                                                    | 🕃 Translation    |           | 屇 Final      | 🔀 Dictio        | nary | 2            | Exceptions     | 🖌 🗸 Us           | age count   |         |              |          |
| Texts to translate                                                                                                    | Translated texts | Ignored   | texts        | Excepted texts  |      | All texts    | S              |                  | Filter:     | - All - |              | $\sim$   |
| ⊠ 2↓ X↓ ↑↓                                                                                                    | - 🌾 - 🌾          | Y - 1     | - 💀 📱        | à 🗸 🖪 🖪 🛛       |      |              |                |                  |             |         | 622 r        | ecords   |
| 2 FormName                                                                                                    | Cor              | nponentNa | ComponentT   | Type PropertyNa | me A | sMemo        | ValueOrigina   | ıl               | ValueTran   | slated  | LengthRatio  | Pro 🔨    |
| rDBFilterForm                                                                                                    | rDa              | iy3       | TMenuItem    | Caption         |      |              | Tomorrow       |                  |             |         |              |          |
| rDBFilterForm                                                                                                    | rDa              | iy2       | TMenuItem    | Caption         |      |              | Today          |                  |             |         |              |          |
| rDBFilterForm                                                                                                    | rDa              | y1        | TMenuItem    | Caption         |      |              | Yesterday      |                  |             |         |              |          |
| rDBFilterForm                                                                                                    | mn               | Day       | TMenuItem    | Caption         |      |              | Day            |                  |             |         |              |          |
| rDBFilterForm                                                                                                    | Ope              | enDlg     | TOpenDialog  | Filter          |      | þ            | Filter conditi | ons (*.flt) *.fl |             |         |              |          |
| rDBFilterForm                                                                                                    | chS              | ShowRecCo | TCheckBox    | 12] Caption     |      |              | Show record    | d count          |             |         |              |          |
| rDBFilterForm                                                                                                    | btS              | ave       | TrButton [11 | ] Hint          |      |              | Save condit    | ions to file     |             |         |              |          |
| rDBFilterForm                                                                                                    | btL              | oad       | TrButton [10 | )] Hint         |      |              | Load condit    | ions from file   |             |         |              |          |
| rDBFilterForm                                                                                                    | lbSi             | gnStr1    | TListBox     | Items.String    | s    | $\checkmark$ | contain   sta  | art with   is eq |             |         |              |          |
| rDBFilterForm                                                                                                    | rbV              | alFalse   | TRadioButto  | n Caption       |      |              | No             |                  |             |         |              | $\sim$   |
| <                                                                                                    |                  |           |              |                 |      |              |                |                  |             |         |              | >        |
| 📓 Translate text 🔄 Translate missing 🔇 Retranslate all Add all untranslated items to dictionary                                                                       |                  |           |              |                 |      |              |                | on to Excepti    | ons         |         |              |          |
| Messages:                                                                                                    |                  |           |              |                 |      |              |                |                  |             |         |              |          |
| Resources loaded, count of resources: 839<br>Exception set, count of records: 205<br>Translated records count (translated / all): 12 / 634; records to translate: 622 |                  |           |              |                 |      |              |                |                  |             |         |              |          |
| Done.                                                                                                    |                  |           |              |                 |      |              |                |                  | <u>Help</u> | Rosin   | sky Software | .:       |

# 8/ Usage count

Can be used for statistics – count how often is used each item from dictionary.

Author: Rosinsky Software